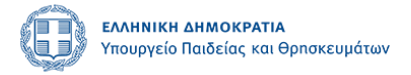

# ΟΔΗΓΙΕΣ ΥΠΟΒΟΛΗΣ ΑΙΤΗΣΗΣ ΓΙΑ ΠΕΙΡΑΜΑΤΙΚΑ, ΠΡΟΤΥΠΑ, ΕΚΚΛΗΣΙΑΣΤΙΚΑ ΣΧΟΛΕΙΑ ΣΧ. ΕΤΟΥΣ 2023-24

# Περιεχόμενα

| 1  |
|----|
|    |
|    |
| 4  |
| 7  |
| 12 |
|    |
| 15 |
| 16 |
|    |
|    |

# Εισαγωγή

Μπορείτε να υποβάλετε την ηλεκτρονική αίτηση για την εισαγωγή στα Πειραματικά (ΠΕΙ.Σ.), στα Πρότυπα Σχολεία (Π.Σ.) και στα Εκκλησιαστικά Σχολεία (Ε.Σ) για το σχολικό έτος 2023-24, μέσω της Ενιαίας Ψηφιακής Πύλης της Δημόσιας Διοίκησης (gov.gr) χωρίς να απαιτείται η αυτοπρόσωπη παρουσία του γονέα/κηδεμόνα ή τρίτου εξουσιοδοτημένου ατόμου στην/στις σχολικές μονάδες επιλογής.

Ακολουθείτε τη διαδρομή:

<u>Αρχική / Εκπαίδευση / Εγγραφή σε σχολείο / Εισαγωγή στα Πρότυπα, Πειραματικά</u> <u>και Εκκλησιαστικά σχολεία</u>

Κατά τη δημιουργία αίτησης είναι απαραίτητο ο/η γονέας/κηδεμόνας ή τρίτο εξουσιοδοτημένο άτομο, να έχει συγκεντρώσει τα παρακάτω στοιχεία:

- Κωδικούς πρόσβασης στο gov.gr (TaxisNet)
- Προσωπικά στοιχεία γονέα/ κηδεμόνα ή τρίτου εξουσιοδοτημένου ατόμου
- Προσωπικά στοιχεία υποψήφιου μαθητή/τριας, τον Αριθμό Μητρώου του μαθητή στο Πληροφοριακό Σύστημα Myschool (ο Αριθμός Μητρώου βρίσκεται στους τίτλους προόδου που λαμβάνετε από το σχολείο φοίτησης) προκειμένου να γίνει έλεγχος φοίτησης. Για τις αιτήσεις που αφορούν σε προνήπιο, δεν απαιτείται Αριθμός Μητρώου μαθητή. Αντ' αυτού, επιλέγετε το νηπιαγωγείο στο οποίο ο/η μαθητής/τρια ανήκει βάσει της διεύθυνσης

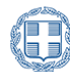

κατοικίας ή το νηπιαγωγείο της πρώτης εγγραφής στο οποίο έχει καταθέσει αίτηση εγγραφής.

- Πιστοποιητικό οικογενειακής κατάστασης για απόδειξη ύπαρξης δίδυμου ή τρίδυμου αδελφού/αδελφής ή υιοθετημένου/η αδελφού/ής που έχουν γεννηθεί το ίδιο έτος, για ένταξη στην ειδική κατηγορία μαθητών που μετέχουν στην κλήρωση των Πειραματικών Σχολείων.
- Βεβαίωση Υπηρέτησης με θητεία στον Φορέα σε περίπτωση ύπαρξης γονέα/κηδεμόνα που υπηρετεί με θητεία στο επιλεγμένο σχολείο ή τυχόν διασυνδεδεμένο με αυτό σχολείο, για ένταξη στην ειδική κατηγορία μαθητών που μετέχουν στην κλήρωση των Πειραματικών Σχολείων.
- Βεβαίωση φοίτησης από το Πειραματικό σχολείο, σε περίπτωση ύπαρξης αδελφού/αδελφής που φοιτά ήδη στο ίδιο πειραματικό σχολείο ή στα τυχόν συνδεδεμένα πειραματικά σχολεία και ο οποίος/α όμως, δεν φοιτά στην τάξη αποφοίτησης της εκάστοτε ανώτερης βαθμίδας διασυνδεδεμένων πειραματικών σχολείων, για ένταξη στην ειδική κατηγορία μαθητών που μετέχουν στην κλήρωση των Πειραματικών Σχολείων.
- Αποδεικτικό <u>δικαιολογητικό</u> για τους μαθητές με αναπηρία και ειδικές εκπαιδευτικές ανάγκες που θα εξεταστούν στη δοκιμασία (τεστ) δεξιοτήτων.
- Εξουσιοδότηση ή δικαστική απόφαση επιμέλειας τέκνου στις περιπτώσεις που απαιτείται.
- Υπεύθυνη Δήλωση του άλλου γονέα/κηδεμόνα που ασκεί την επιμέλεια ότι έχει την σύμφωνη γνώμη για την υποβολή της αίτησης.

Είναι πολύ σημαντικό να ελέγχετε διεξοδικά την αίτησή σας πριν την οριστικοποιήσετε, καθότι <u>δηλώνετε υπεύθυνα</u> ότι έχετε ελέγξει την αίτηση και ότι όλα τα στοιχεία έχουν καταχωρισθεί ορθά.

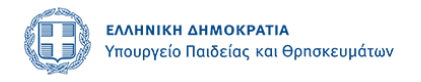

# Είσοδος στην εφαρμογή

Οι γονείς/κηδεμόνες ή το τρίτο εξουσιοδοτημένο πρόσωπο εισέρχονται στο σύστημα αιτήσεων μέσω της Ενιαίας Ψηφιακής Πύλης της Δημόσιας Διοίκησης (gov.gr) κατόπιν αυθεντικοποίησης με χρήση των προσωπικών κωδικών – διαπιστευτηρίων της ΓΓΠΣΔΔ (taxisnet).

| govgr | FAMILIER BAMILIER BAMILIER AUGUSTATION                                                                                                    | Δ.Ε.Π.Π.Σ. (Εγγραφή μαθητών σε Π.Σ. και ΠΕΙ.Σ.)<br>Ε.Σ.Ε.Ε (Εγγραφή μαθητών σε Εκκλησιαστικά Σχολεία) |
|-------|----------------------------------------------------------------------------------------------------|----------------------------------------------------------------------------------------------------|
|       | Σύστημα αιτήσ<br>σε Πειραματικά Σχολεία (ΠΕΙ<br>και σε Εκκλησιαστι                                                                                                    | εων μαθητών<br>Σ.), Πρότυπα Σχολεία (Π.Σ.)<br>ικά Σχολεία (Ε.Κ.)                                      |
|       | Στη παρούσα πλατφόρμα μπορείτε να υποβάλετε την ηλεκτ<br>α) Πειραματικά Σχολεία (ΠΕΙ.Σ.), Πρότυπα Σχολεία (Π.Σ.)<br>β) Εκκλησιαστικά Σχολεία (Ε.Κ.)<br>για το σχολικό έτος 2023-2024 | ρονική αίτηση για την εισαγωγή στα:                                                                   |
|       | Δείτε τις σχετικές οδηγίες για όλη τη διαδικασία <mark>εδώ</mark><br>Δείτε τις συχνές ερωτήσεις <mark>εδώ</mark>                                                                     |                                                                                                    |
|       | Είσοδος Χρηστών                                                                                                    |                                                                                                    |

# Επιλογή τύπου σχολείου

Για να υποβάλλετε την αίτησή σας επιλέγετε πρώτα τον τύπο σχολείου ή τους τύπους σχολείων που σας ενδιαφέρουν. Εάν ενδιαφέρεστε και για όλους τους τύπους σχολείων τσεκάρετε και τις δύο επιλογές. Μπορείτε να επιλέξετε από τα παρακάτω:

| Ć | govgr                                                                 | <b>ΕΛΛΗΝΙΚΗ ΔΗΜΟΚΡΑΤΙΑ</b><br>Υπουργείο Παιδείος και Θρησκευμάτων                                                            | Δ.Ε.Π.Π.Σ. (Εγγραφή μαθητών σε Π.Σ. και<br>ΠΕΙ.Σ.)<br>Ε.Σ.Ε.Ε (Εγγραφή μαθητών σε Εκκλησιαστικά<br>Σχολεία)                                                              | C)<br>logout |
|---|-----------------------------------------------------------------------|----------------------------------------------------------------------------------------------------|----------------------------------------------------------------------------------------------------|--------------|
|   |                                                                       | NEA                                                                                                    | ΑΙΤΗΣΗ                                                                                                    |              |
|   | Επιθυμώ να υποβάλλω                                                   | ω αίτηση για τους εξής τύπους σχολικών                                                                                       | μονάδων:                                                                                                    |              |
|   | 🗆 Πρότυπα/Πειραματ<br>🗆 Εκκλησιαστικά Σχο                             | τικά Σχολεία<br>λεία                                                                                                    |                                                                                                    |              |
|   | Τσεκάρετε το επιθυμη<br>τύπου/των αντίστοιχι<br>επιθυμείτε ο/η μαθητι | ητό κουτί/τα επιθυμητά κουτιά για να συμ<br>ων τύπων σχολικής μονάδας. Μπορείτε ν<br>ής/τρια να συμμετέχει στη διαδικασία ει | μπεριληφθούν στη νέα αίτηση τα πεδία του αντίστοιχου<br>α τσεκάρε έναν (1) ή και τους δύο (2) τύπους σχολείων εφόσον<br>σαγωγής ενός, ή και των δύο διαθέσιμων επιλογών. |              |
|   | Νέα Αίτηση                                                            |                                                                                                    |                                                                                                    |              |
|   |                                                                       | OI AITH                                                                                                    | ΗΣΕΙΣ ΜΟΥ                                                                                                    |              |
|   | Δεν υπάρχουν καταχι                                                   | ωρημένες αιτήσεις στο σύστημα.                                                                                               |                                                                                                    |              |
|   | Τεχνική υποστήριξη δ                                                  | διαθέσιμη στην ηλεκτρονική διεύθυνση a                                                                                       | itiseispps@minedu.gov.gr                                                                                                    |              |

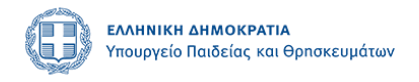

Πατώντας Νέα Αίτηση εισέρχεστε στο περιβάλλον της φόρμας προς συμπλήρωση.

# Α΄ ΜΕΡΟΣ ΚΑΤΑΧΩΡΙΣΗ ΣΤΟΙΧΕΙΩΝ ΑΙΤΟΥΝΤΟΣ ΚΑΙ ΥΠΟΨΗΦΙΟΥ

#### 1. Στοιχεία Αιτούντος/ούσας

Ο/η αιτών/ούσα γονέας/κηδεμόνας/εξουσιοδοτημένο νόμιμα άτομο βλέπει προσυμπληρωμένα τα προσωπικά του στοιχεία όπως αυτά υπάρχουν στην ΓΓΠΣΔΔ (taxisnet).

| ) govgr                                             | τουργείο Παιδείος και θρησκευμάτων                                                     | Δ.Ε.Π.Π.Σ. (Εγγραφή μαθητών σε Π.Σ. και ΠΕΙ.Σ.)<br>Ε.Σ.Ε.Ε (Εγγραφή μαθητών σε Εκκλησιαστικά Σχολεία) |
|-----------------------------------------------------|----------------------------------------------------------------------------------------|----------------------------------------------------------------------------------------------------|
| 🖜 Οι αιτής                                          | JEIC HON                                                                               | Οδηγίες                                                                                               |
| Κατάστας                                            | ση Αίτησης                                                                             |                                                                                                    |
| Ηαίτη                                               | σή σας δεν έχει υποβληθεί ούτε είναι προσωρινά αποθηκε                                 | υμένη.                                                                                                |
|                                                     |                                                                                        |                                                                                                    |
| 1. Στοιχεί<br>υποβάλλε                              | ία Αιτούντα (Γονέας ή κηδεμόνας ή άλλο πρόσωπο που έχε<br>ει την αίτηση)               | ι την επιμέλεια του/της μαθητή/τριας ή έχει εξουσιοδοτηθεί νομίμως να                                 |
| 1. Στοιχεί<br>υποβάλλα<br>Επώνυι                    | ία Αιτούντα (Γονέας ή κηδεμόνας ή άλλο πρόσωπο που έχε<br>ει την αίτηση)<br>Jo         | ι την επιψέλεια του/της μαθητή/τριας ή έχει εξουσιοδοτηθεί νομίμως να<br>Όνομα                        |
| 1. Στοιχεί<br>υποβάλλε<br>Επώνυμ<br>Πατρώ           | ία Αιτούντα (Γονέας ή κηδεμόνας ή άλλο πρόσωπο που έχε<br>ει την αίτηση)<br>30         | ι την επιμέλεια του/της μαθητή/τριας ή έχει εξουσιοδοτηθεί νομίμως να<br>Όνομα<br>Μητρώνυμο           |
| 1. Στοιχεί<br>υποβάλλε<br>Επώνυμ<br>Πατρώ<br>Α.Φ.Μ. | ία Αιτούντα (Γονέας ή κηδεμόνας ή άλλο πρόσωπο που έχε<br>ει την αίτηση)<br>νο<br>νυμο | ι την επιμέλεια του/της μαθητή/τριας ή έχει εξουσιοδοτηθεί νομίμως να<br>Όνομα<br>Μητρώνυμο           |

**2. Στοιχεία Μαθητή/τριας:** ο/η αιτών/ούσα συμπληρώνει τα προσωπικά στοιχεία του μαθητή/τριας.

Για το πεδίο **«Έλεγχος φοίτησης μαθητή/τριας»** ο/η αιτών/ούσα πρέπει να έχει διαθέσιμα:

 Τον αριθμό μητρώου μαθητή (AM) ο οποίος αναγράφεται στο έντυπο βαθμολογίας που αποστέλλεται στους γονείς ή στους τίτλους σπουδών ή μπορεί να αναζητηθεί από το σχολείο

- Την τάξη που φοιτά την τρέχουσα σχολική χρονιά
- Την επίσημη ονομασία της σχολικής μονάδας φοίτησης ή τον κωδικό σχολικής μονάδας φοίτησης

(Η αναζήτηση γίνεται είτε με κωδικό ΥΠΑΙ.Θ. είτε με την ονομασία της Σχολικής Μονάδας)

Για τους μαθητές που έχουν γεννηθεί το 2019 (και το σχολ. έτος 2023-24 θα φοιτήσουν στο προνήπιο) δεν γίνεται έλεγχος φοίτησης.

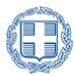

Σε αυτή την περίπτωση επιλέγετε «Δεν φοιτά» και τότε απενεργοποιείται ο ΑΜ και σας βγαίνει το μήνυμα δεν απαιτείται έλεγχος φοίτησης. **Μην επιλέξετε** το κουμπί «Έλεγχος φοίτησης» . Συμπληρώνετε όλα τα επόμενα στοιχεία της αίτησης.

| υμπληρώστε με προσοχή τα στοιχεία του/της μ                                                                                                    | αθητή/τριας, όπως αυτά αναγράφονται στο πληροφοριακό σύστημα - MySchool                                                                                |
|----------------------------------------------------------------------------------------------------|----------------------------------------------------------------------------------------------------|
| Επώνυμο μαθητή/τριας                                                                                                    | Όνομα μαθητή/τριας                                                                                                    |
| Πατρώνυμο μαθητή/τριας                                                                                                    | Μητρώνυμο μαθητή/τριας                                                                                                    |
| Φύλο                                                                                                    | Ημ. Γέννησης (π.χ. 05/06/2006)                                                                                                    |
|                                                                                                    | <ul> <li>ηη/μμ/εεεε</li> </ul>                                                                                                    |
| <mark>Ελεγχος φοίτησης μαθητή/τρις</mark><br>Πραγματοποιείται έλεγχος των στοιχείων του/της μαθη<br>Αριθμός Μητρώου                                                                                                    | <b>LC</b><br>ή/τριας στο πληροφοριακό σύστημα MySchool και ταυτοποιούνται τα στοιχεία φοίτησης.                                                        |
| Έλεγχος φοίτησης μαθητή/τρια<br>Πραγματοποιείται έλεγχος των στοιχείων του/της μαθη<br>Αριθμός Μητρώου<br>Είναι μοναδικός για κάθε μαθητή στο πληροφοριακό σύστ<br>γνωρίζετε θα τον πληροφορηθείτε από το σχολείο φοίτης<br>Τάξη που φοιτά (σχ. έτος 2022-2023)                                                                                            | <b>ις</b><br>ή/τριας στο πληροφοριακό σύστημα MySchool και ταυτοποιούνται τα στοιχεία φοίτησης.<br>μα MySchool. Αν δεν τον<br>ις του/της μαθητή/τριος. |
| Έλεγχος φοίτησης μαθητή/τρια<br>Πραγματοποιείται έλεγχος των στοιχείων του/της μαθη<br>Αριθμός Μητρώου<br>Είναι μοναδικός για κάθε μαθητή στο πληροφοριακό σύστ<br>γνωρίζετε θα τον πληροφορηθείτε από το σχολείο φοίτηα<br>Τάξη που φοιτά (σχ. έτος 2022-2023)<br>Σχολείο που φοιτά                                                                       | <b>ΙΩ</b><br>ή/τριας στο πληροφοριακό σύστημα MySchool και ταυτοποιούνται τα στοιχεία φοίτησης.<br>μα MySchool. Αν δεν τον<br>ης του/της μαθητή/τριος. |
| Ελεγχος φοίτησης μαθητή/τρικ<br>Πραγματοποιείται έλεγχος των στοιχείων του/της μαθη<br>Αριθμός Μητρώου<br>Είναι μοναδικός για κάθε μαθητή στο πληροφοριακό σύστ<br>γνωρίζετε θα τον πληροφορηθείτε από το σχολείο φοίτης<br>Τάξη που φοιτά (σχ. έτος 2022-2023)<br>Σχολείο που φοιτά<br>Η αναζήτηση γίνεται είτε με κωδικό ΥΠΑΙΘ είτε με την ον<br>Έλεγχος | μασία της Σχολικής Μονάδας.                                                                                                    |

Με την ολοκλήρωση της συμπλήρωσης των στοιχείων πατήστε ΕΛΕΓΧΟΣ και σε περίπτωση πλήρους ταυτοποίησης εμφανίζεται η ένδειξη «Η πιστοποίηση φοίτησης του/της μαθητή/τριας είναι ολοκληρωμένη» και μπορείτε να προχωρήσετε στα επόμενα στάδια της αίτησης.

| Έλεγχος φοίτ | ησης                                 |          |
|--------------|--------------------------------------|----------|
| Η ταυτοποίηα | ση του μαθητή πραγματοποιήθηκε με ετ | πιτυχία. |
|              |                                      | Κλείσιμο |

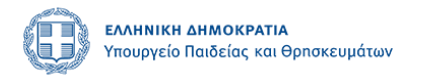

#### Έλεγχος φοίτησης μαθητή/τριας

Πραγματοποιείται έλεγχος των στοιχείων του/της μαθητή/τριας στο πληροφοριακό σύστημα MySchool και ταυτοποιούνται τα στοιχεία φοίτησης.

| Αριθμός Μητρώου                                                                                                   |                                                   |  |
|----------------------------------------------------------------------------------------------------|---------------------------------------------------|--|
| <b>9</b> 4 8                                                                                                    |                                                   |  |
| Είναι μοναδικός για κάθε μαθητή στο πληροφοριακό σύστημ<br>γνωρίζετε θα τον πληροφορηθείτε από το σχολείο φοίτηση | α MySchool. Αν δεν τον<br>; του/της μαθητή/τριας. |  |
| Τάξη που φοιτά (σχ. έτος 2022-2023)                                                                               |                                                   |  |
| Γ' Γυμνασίου                                                                                                    | ~                                                 |  |
| Σχολείο που φοιτά                                                                                                 |                                                   |  |
|                                                                                                    | enia mes Suelunia Mendãos                         |  |
| Η αναζήτηση γίνεται είτε με κωδικό ΥΠΑΙΘ είτε με την ονομ<br>Επανέλεγχος φοίτησης                                 | ασία της Σχολικής Μονάδας.                        |  |
| Η πιστοποίηση φοίτησης του/της μαθητή/τρι                                                                         | ας είναι ολοκληρωμένη.                            |  |
|                                                                                                    |                                                   |  |

Σε περίπτωση που αλλάξετε κάποιο/α από τα στοιχεία του μαθητή κάνετε επανέλεγχο της φοίτησης πατώντας το κουμπί Επανέλεγχος φοίτησης

#### 3. Στοιχεία επικοινωνίας

Συμπληρώνονται τα στοιχεία επικοινωνίας του αιτούντα γονέα/κηδεμόνα/εξουσιοδοτημένου νόμιμα ατόμου.

| . Στοιχεία Επικοινωνίας       |                                                                                            |                                                                                                    |
|-------------------------------|--------------------------------------------------------------------------------------------|----------------------------------------------------------------------------------------------------|
| Οδός & αριθμός                | Πόλη                                                                                       | Т.К.                                                                                                    |
| e-mail                        |                                                                                            |                                                                                                    |
| Καταχωρείτε μόνο ένα e-mail.  |                                                                                            |                                                                                                    |
| Σταθερό τηλέφωνο              | Κινητό τηλέφωνο                                                                            |                                                                                                    |
| Καταχωρείτε μόνο έναν αριθμό. | Καταχωρείτε μόνο έναν αριθ<br>λάβετε με γραπτό μήνυμα SM<br>του μαθητή υπό καλότοιας να το | μό. Με την καταχώριση του κινητού συναινείτε να<br>ΙS σχετικές πληροφορίες που αφορούν στην εισαγωγή<br>ψ/ταν οποίρ/α υποθάλετε τα σκετικά αίτασα |

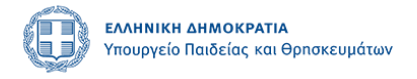

# Β΄ ΜΕΡΟΣ Επιλογή Σχολείων

Στο στάδιο αυτό ο/η αιτών/ούσα κάνει την επιλογή:

α. ενός Πειραματικού Σχολείου και/ή

β. ενός έως δύο Πρότυπων Σχολείων ή/και

γ. ενός Εκκλησιαστικού Σχολείου

ΠΡΟΣΟΧΗ: Οι επιλογές αυτές εμφανίζονται μόνο αν έχει επιλεγεί κατά την είσοδο στην πλατφόρμα ο/οι αντίστοιχος/οι τύπος/οι σχολείου.

#### Επιλογή Πειραματικού σχολείου και ένταξη σε ειδική κατηγορία κλήρωσης

Στο πεδίο 4 της αίτησης επιλέγετε το Πειραματικού Σχολείο από τα προτεινόμενα στη αναδιπλούμενη λίστα.

Σε περίπτωση που εμπίπτει ο/η υποψήφιος/α σε ειδική κατηγορία κλήρωσης επιλέγετε ΝΑΙ ανά περίπτωση, και μεταφορτώνετε το αντίστοιχο <u>δικαιολογητικό</u>

| Τειραματικό Σχολείο προ                                                            | τίμησης                                                                                                    |                                                                      |
|------------------------------------------------------------------------------------|----------------------------------------------------------------------------------------------------|----------------------------------------------------------------------|
| ΠΕΙΡΑΜΑΤΙΚΟ ΛΥΚΕΙΟ Π                                                               | ΙΑΝΕΠΙΣΤΗΜΙΟΥ ΑΘΗΝΩΝ (Π.Σ.Π.Α.) (0501001)                                                                                                    |                                                                      |
| πιλέγετε μέχρι ένα (1) ΠΕΙ.Σ. στ<br>αθητής/τρια.<br><b>/παρξη ταυτόχρονης αίτη</b> | το οποίο επιθυμείτε να φοιτήσει ο/η μαθητής/τρια. Οι επιλογές των Πειραματικών Σχολείων εμφι<br>Ισης για δίδυμο ή τρίδυμο αδελφό/αδελφή ή υιοθετημένο/η αδελφό/ή που έχοι | ανίζονται με βάση την τάξη που φοιτά ο/η<br>υν γεννηθεί το ίδιο έτος |
|                                                                                    | ✓ Choose file                                                                                                    | Browse clear                                                         |
|                                                                                    | είτε στην Υ.Α είτε στις συχνές ερωτήσεις.                                                                                                    |                                                                      |
| OXI                                                                                | ητεία στο επιλεγμένο σχολείο ή τυχόν διασυνδεδεμένο με αυ                                                                                                    | τό σχολείο                                                           |
| NAI                                                                                | Choose file                                                                                                    | Browse clear                                                         |
| Δείτε τις οδηγίες υποβολής της                                                     | ς σχετικής βεβαίωσης είτε στην Υ.Α είτε στις συχνές ερωτήσεις.                                                                                                    |                                                                      |
| /παρξη αδελφού/αδελφή<br>ης εκάστοτε ανώτερης β                                    | ς που φοιτά ήδη στο ίδιο σχολείο ή στα τυχόν συνδεδεμένα σχολεία και ο οποία<br>3αθμίδας διασυνδεδεμένων σχολείων                                                         | ος δεν φοιτά στην τάξη αποφοίτησης                                   |
|                                                                                    |                                                                                                    |                                                                      |

#### 5. Επιλογή Πρότυπων σχολείων

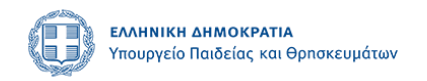

Στην συνέχεια μπορείτε να επιλέξετε το/α Πρότυπο/α σχολείο/α που επιθυμείτε με σειρά προτεραιότητας προτίμησης (έως δύο σχολεία):

#### Επιλογή 1<sup>ης</sup> προτίμησης

| 5. | 5. Πρότυπα Σχολεία (Γυμνάσια - Γενικά Λύκεια)                        |  |  |
|----|----------------------------------------------------------------------|--|--|
|    | Πρότυπο Σχολείο 1ης προτίμησης                                       |  |  |
|    | ΠΡΟΤΥΠΟ ΓΕΝΙΚΟ ΛΥΚΕΙΟ ΒΑΡΒΑΚΕΙΟΥ ΣΧΟΛΗΣ (0551002)                    |  |  |
|    |                                                                      |  |  |
|    | ΖΑΝΝΕΙΟ ΠΡΟΤΥΠΟ ΓΕΝΙΚΟ ΛΥΚΕΙΟ ΠΕΙΡΑΙΑ (0551905)                      |  |  |
|    | ΠΡΟΤΥΠΟ ΓΕΝΙΚΟ ΛΥΚΕΙΟ ΑΓ. ΑΝΑΡΓΥΡΩΝ (0551015)                        |  |  |
|    | ΠΡΟΤΥΠΟ ΓΕΝΙΚΟ ΛΥΚΕΙΟ ΑΝΑΒΡΥΤΩΝ (0551003)                            |  |  |
|    | ΠΡΟΤΥΠΟ ΓΕΝΙΚΟ ΛΥΚΕΙΟ ΒΑΡΒΑΚΕΙΟΥ ΣΧΟΛΗΣ (0551002)                    |  |  |
| -  | ΠΡΟΤΥΠΟ ΓΕΝΙΚΟ ΛΥΚΕΙΟ ΕΥΑΓΓΕΛΙΚΗΣ ΣΧΟΛΗΣ ΣΜΥΡΝΗΣ (0551004)           |  |  |
| E  | ΠΡΟΤΥΠΟ ΓΕΝΙΚΟ ΛΥΚΕΙΟ ΖΩΣΙΜΑΙΑΣ ΣΧΟΛΗΣ ΙΩΑΝΝΙΝΩΝ (2051030)           |  |  |
|    |                                                                      |  |  |
| 6. | ΠΡΟΤΥΠΟ ΓΕΝΙΚΟ ΛΥΚΕΙΟ ΙΩΝΙΔΕΙΟΥ ΣΧΟΛΗΣ ΠΕΙΡΑΙΑ (0551904)             |  |  |
|    | ΠΡΟΤΥΠΟ ΓΕΝΙΚΟ ΛΥΚΕΙΟ ΜΥΤΙΛΗΝΗΣ ΤΟΥ ΠΑΝΕΠΙΣΤΗΜΙΟΥ ΑΙΓΑΙΟΥ (3351010)  |  |  |
|    | ΠΡΟΤΥΠΟ ΓΕΝΙΚΟ ΛΥΚΕΙΟ ΠΑΤΡΩΝ (0651001)                               |  |  |
|    | 1ο ΠΡΟΤΥΠΟ ΓΕΛ ΚΑΣΤΟΡΙΑΣ (2351010)                                   |  |  |
|    | 1ο ΠΡΟΤΥΠΟ ΓΕΝΙΚΟ ΛΥΚΕΙΟ ΑΘΗΝΩΝ - ΓΕΝΝΑΔΕΙΟ (0551040)                |  |  |
|    | 1ο ΠΡΟΤΥΠΟ ΓΕΝΙΚΟ ΛΥΚΕΙΟ ΘΕΣΣΑΛΟΝΙΚΗΣ - ΜΑΝΟΛΗΣ ΑΝΔΡΟΝΙΚΟΣ (1951004) |  |  |
|    | 1ο ΠΡΟΤΥΠΟ ΓΕΝΙΚΟ ΛΥΚΕΙΟ ΧΑΛΚΙΔΑΣ ΕΥΒΟΙΑΣ (1251010)                  |  |  |
|    | 2ο ΠΡΟΤΥΠΟ ΓΕ.Λ. ΘΕΣΣΑΛΟΝΙΚΗΣ (1951005)                              |  |  |
|    | 20 ΠΡΟΤΥΠΟ ΓΕΝΙΚΟ ΛΥΚΕΙΟ ΑΘΗΝΑΣ (0551010)                            |  |  |
|    | 20 ΠΡΟΤΥΠΟ ΗΜΕΡΗΣΙΟ ΓΕΝΙΚΟ ΛΥΚΕΙΟ ΒΟΛΟΥ (3551020)                    |  |  |
|    | 30 IPOTYIIO AYKEIO IAIOY (0551062)                                   |  |  |
|    | ρονωσα μεταξο τημοτοπων και εκκλησιαστικών.                          |  |  |

### Επιλογή 2<sup>ης</sup> προτίμησης

| 5. | Πρότυπα Σχολεία (Γυμνάσια - Γενικά Λύκεια)                                                  |   |
|----|---------------------------------------------------------------------------------------------|---|
| I  | Τρότυπο Σχολείο 1ης προτίμησης                                                              |   |
|    | ΠΡΟΤΥΠΟ ΓΕΝΙΚΟ ΛΥΚΕΙΟ ΒΑΡΒΑΚΕΙΟΥ ΣΧΟΛΗΣ (0551002) -                                         |   |
| 0  | Οι επιλογές των Πρότυπων Σχολείων εμφανίζονται με βάση την τάξη που φοιτά ο/η μαθητής/τρια. |   |
| 1  | Τρότυπο Σγολείο 2ης προτίμησης                                                              |   |
| ſ  |                                                                                             | 1 |
|    |                                                                                             | Ł |
|    |                                                                                             |   |
| -  |                                                                                             |   |
| ET |                                                                                             |   |
|    |                                                                                             |   |
| 6. |                                                                                             |   |
| -  |                                                                                             | - |
|    |                                                                                             |   |
|    |                                                                                             |   |
|    |                                                                                             |   |
|    |                                                                                             |   |
|    |                                                                                             |   |
|    |                                                                                             |   |
|    |                                                                                             |   |
|    |                                                                                             |   |
|    |                                                                                             |   |
|    |                                                                                             |   |
|    | 20 ΠΡΟΤΥΠΟ ΗΜΕΡΗΣΙΟ ΓΕΝΙΚΟ ΛΥΚΕΙΟ ΒΟΛΟΥ (3551020)                                           |   |
| YT | 30 IPOTYIO /YKEIO I/IOY (0551062)                                                           |   |
|    |                                                                                             | ) |

#### 6. Επιλογή Εκκλησιαστικών Σχολείων (Γυμνάσια - Γενικά Λύκεια)

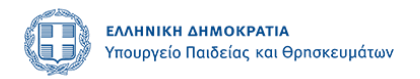

Στο πεδίο αυτό μπορείτε να επιλέξετε μέχρι ένα Εκκλησιαστικό Σχολείο, στο οποίο επιθυμείτε να φοιτήσει ο/η μαθητής/τρια. Οι επιλογές των Εκκλησιαστικών Σχολείων εμφανίζονται με βάση την τάξη που φοιτά ο/η μαθητής/τρια.

| 6. Εκκλησιαστικά Σχολεία (Γυμνάσια - Γενικά Λύκεια)                                                                                               |                                                      |
|----------------------------------------------------------------------------------------------------|------------------------------------------------------|
| Εκκλησιαστικό Σχολείο προτίμησης                                                                                                    |                                                      |
|                                                                                                    | v                                                    |
| Επιλέγετε μέχρι ένα (1) Εκκλησιαστικό Σχολείο στο οποίο επιθυμείτε να φοιτήσει ο/η μαθητής/τρια. Οι επιλογές των Ε<br>που φοιτά ο/η μαθητής/τρια. | κκλησιαστικών Σχολείων εμφανίζονται με βάση την τάξη |

# 7. Επιλογή Σχολείου στο οποίο επιθυμείτε ο/η/ υποψήφιος/α θα είναι επιλαχών/ούσα και δήλωση ειδικών εκπαιδευτικών αναγκών ή αναπηρίας

#### (ΓΙΑ ΤΗΝ ΠΕΡΙΠΤΩΣΗ ΠΟΥ ΕΧΕΙ ΕΠΙΛΕΓΕΙ Ο ΤΥΠΟΣ ΣΧΟΛΕΙΟΥ ΠΡΟΤΥΠΑ/ΠΕΙΡΑΜΑΤΙΚΑ)

Στο πεδίο B, επιλέγετε ένα και μόνο σχολείο από αυτά που έχετε ήδη επιλέξει σε προηγούμενο βήμα, στο οποίο επιθυμείτε ο/η υποψήφιος/α να συμπεριληφθεί στη λίστα επιλαχόντων σε περίπτωση μη επιτυχίας ούτε στην πρώτη ούτε στη δεύτερη επιλογή του/της.

Στο πεδίο Γ, απαντάτε με ΝΑΙ ή ΟΧΙ εάν ο/η μαθητής/τρια είναι **άτομο με ειδικές εκπαιδευτικές ανάγκες ή αναπηρία**. Στην περίπτωση που επιλέξετε ΝΑΙ μεταφορτώνετε **το αντίστοιχο δικαιολογητικό** κατά περίπτωση σύμφωνα με το άρθρο 12 της υπ΄αρ. 22010/Δ6/24.2.2023 «Ρύθμιση θεμάτων σχετικά με την εισαγωγή μαθητών σε Πρότυπα Σχολεία, Πειραματικά Σχολεία και Εκκλησιαστικά Σχολεία» (Β΄1062)

| Β. Σχολική μονάδα στους             | πίνακες επιλαχόντων της οποίας ο/η μαθητής/τρια επιθυμεί να συμπεριληφθεί α                   | ε περίπτωση μη επιτυχίας                    |
|-------------------------------------|-----------------------------------------------------------------------------------------------|---------------------------------------------|
| ΠΡΟΤΥΠΟ ΓΕΝΙΚΟ ΛΥΚΕ                 | ΕΙΟ ΒΑΡΒΑΚΕΙΟΥ ΣΧΟΛΗΣ (0551002)                                                               |                                             |
| από τις περιπτώσεις Ε και ΣΤ δι     | ηλώνεται η σχολική μονάδα στον πίνακα επιλαχόντων της οποίας θα συμπεριληφθεί ο/η μαθητής/τρι | α σε περίπτωση μη επιτυχίας του.            |
| the right philader, charch of       |                                                                                               |                                             |
|                                     |                                                                                               |                                             |
|                                     |                                                                                               |                                             |
| Γ. Ο/Η μαθητής/τρια είνα            | ι άτομο με αναπηρία ή ειδικές εκπαιδευτικές ανάγκες σύμφωνα με τα οριζόμενα                   | στο άρθρο 3 του ν. 3699/2008                |
| Γ. Ο/Η μαθητής/τρια είνα<br>(Α΄199) | ι άτομο με αναπηρία ή ειδικές εκπαιδευτικές ανάγκες σύμφωνα με τα οριζόμενα                   | στο άρθρο 3 του ν. 3699/2008                |
| Γ. Ο/Η μαθητής/τρια είνα<br>(Α΄199) | ι άτομο με αναπηρία ή ειδικές εκπαιδευτικές ανάγκες σύμφωνα με τα οριζόμενα                   | στο άρθρο 3 του ν. 3699/2008<br>Browse clea |
| Γ. Ο/Η μαθητής/τρια είνα<br>(Α΄199) | ι άτομο με αναπηρία ή ειδικές εκπαιδευτικές ανάγκες σύμφωνα με τα οριζόμενα<br>Choose file    | στο άρθρο 3 του ν. 3699/2008<br>Browse clea |

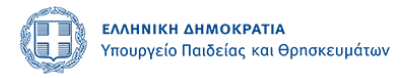

#### (ΓΙΑ ΤΗΝ ΠΕΡΙΠΤΩΣΗ ΠΟΥ ΕΧΟΥΝ ΕΠΙΛΕΓΕΙ ΚΑΙ ΟΙ ΔΥΟ ΤΥΠΟΙ ΣΧΟΛΕΙΟΥ: ΠΡΟΤΥΠΑ/ΠΕΙΡΑΜΑΤΙΚΑ ΚΑΙ ΕΚΚΛΗΣΙΑΣΤΙΚΑ)

Σε περίπτωση που έχει επιλεγεί ο τύπος ΠΡΟΤΥΠΟ ΣΧΟΛΕΙΟ και ΕΚΚΛΗΣΙΑΣΤΙΚΟ ΣΧΟΛΕΙΟ το παραπάνω πεδίο εμφανίζεται ως εξής:

| Λοιπά στοιχεία (Πρότυπα / Εκκλησιαστικά)                                                                |                                                                                         |                        |
|----------------------------------------------------------------------------------------------------|-----------------------------------------------------------------------------------------|------------------------|
| Α. Προτίμηση τύπου Σχολείου                                                                             |                                                                                         |                        |
| Πρότυπο                                                                                                 |                                                                                         |                        |
| Πρότυπο                                                                                                 |                                                                                         |                        |
| Εκκλησιαστικό                                                                                           | والبط المحمد المراجب ومحافظة المحافظة ومحمد ومحافظة متعاط والمحافظ والمحمد والمحافظ     |                        |
|                                                                                                    |                                                                                         | ~                      |
| Από τις περιπτώσεις Ε και ΣΤ δηλώνεται η σχολική μονάδα σ                                               | τον πίνακα επιλαχόντων της οποίας θα συμπεριληφθεί ο/η μαθητής/τρια σε περίπτωση μη επ  | ιτυχίας του.           |
| Γ. Ο/Η μαθητής/τρια είναι άτομο με αναπηρία ή ε<br>(Α΄199)                                              | ιδικές εκπαιδευτικές ανάγκες σύμφωνα με τα οριζόμενα στο άρθρο 3 του ν                  | 1. 3699/2008           |
| ~                                                                                                    | Choose file                                                                             | Browse clear           |
| Δείτε τις οδηγίες υποβολής της σχετικής βεβαίωσης είτε στ<br>μονάδα μεταξύ Προτύπων και Εκκλησιαστικών. | ην Υ.Α. είτε στις συχνές ερωτήσεις. Συμπληρώνεται σε περίπτωση που έχετε επιλέξει τουλά | χιστον μία (1) σχολική |

Στο πεδίο Α επιλέγεται η προτεραιότητα μεταξύ προτύπου ή εκκλησιαστικού σχολείου Συμπληρώνεται στην περίπτωση που έχετε επιλέξει **ένα (1)** Εκκλησιαστικό και **τουλάχιστον ένα (1)** Πρότυπο σχολείο.

Στο πεδίο Β επιλέγεται η δηλώνεται η σχολική μονάδα στον πίνακα επιλαχόντων της οποίας θα συμπεριληφθεί ο/η μαθητής/τρια, σε περίπτωση μη επιτυχίας του σε καμία από τις επιλογές του.

| Α. Προτίμηση τύπου Σχολείου                                                                                                    |                                                                                                    |                                        |
|----------------------------------------------------------------------------------------------------|----------------------------------------------------------------------------------------------------|----------------------------------------|
| Πρότυπο                                                                                                    |                                                                                                    |                                        |
| Δηλώνετε με σειρά προτεραιότητας τον τύπο σχολεία<br>Εκκλησιαστικό και <u>το<b>υλάχιστον ένα</b> (1</u> ) Πρότυπο σχολ                                                                        | στον οποίο επιθυμείτε να φοιτήσει ο/η μαθητής/τρια. Συμπληρώνεται στην περίπτ<br>sio.                                             | ωση που έχετε επιλέξει <u>ένα (1</u> ) |
|                                                                                                    |                                                                                                    |                                        |
| 3. Σγολική μονάδα στους πίνακες επιλαγόν                                                                                                    | α της οποίας ο/η μαθητής/τρια επιθυμεί να συμπεριληφθεί σε πε                                                                     | ερίπτωση μη επιτυγίας                  |
| 3. Σχολική μονάδα στους πίνακες επιλαχόν                                                                                                    | των της οποίας ο/η μαθητής/τρια επιθυμεί να συμπεριληφθεί σε πε                                                                   | ερίπτωση μη επιτυχίας                  |
| 3. Σχολική μονάδα στους πίνακες επιλαχόν                                                                                                    | :ων της οποίας ο/η μαθητής/τρια επιθυμεί να συμπεριληφθεί σε πε                                                                   | ερίπτωση μη επιτυχίας                  |
| 3. Σχολική μονάδα στους πίνακες επιλαχόν<br>ΖΑΝΝΕΙΟ ΠΡΟΤΥΠΟ ΓΕΝΙΚΟ ΛΥΚΕΙΟ ΠΕ                                                                                                    | των της οποίας ο/η μαθητής/τρια επιθυμεί να συμπεριληφθεί σε πε                                                                   | ερίπτωση μη επιτυχίας                  |
| <ol> <li>Σχολική μονάδα στους πίνακες επιλαχόν</li> <li>ΖΑΝΝΕΙΟ ΠΡΟΤΥΠΟ ΓΕΝΙΚΟ ΛΥΚΕΙΟ ΠΕ</li> <li>20 ΠΡΟΤΥΠΟ ΓΕ.Λ. ΘΕΣΣΑΛΟΝΙΚΗΣ (19</li> </ol>                                                | των της οποίας ο/η μαθητής/τρια επιθυμεί να συμπεριληφθεί σε πε<br>IPAIA (0551905)<br>51005)                                      | ερίπτωση μη επιτυχίας                  |
| <ul> <li>Β. Σχολική μονάδα στους πίνακες επιλαχόν</li> <li>ΖΑΝΝΕΙΟ ΠΡΟΤΥΠΟ ΓΕΝΙΚΟ ΛΥΚΕΙΟ ΠΕ</li> <li>2ο ΠΡΟΤΥΠΟ ΓΕ.Λ. ΘΕΣΣΑΛΟΝΙΚΗΣ (19</li> <li>ΓΕΝΙΚΟ ΕΚΚΛΗΣΙΑΣΤΙΚΟ ΛΥΚΕΙΟ - ΑΓΙΟ</li> </ul> | των της οποίας ο/η μαθητής/τρια επιθυμεί να συμπεριληφθεί σε πε<br>IPAIA (0551905)<br>51005)<br>Σ ΓΕΩΡΓΙΟΣ Ο ΝΕΑΠΟΛΙΤΗΣ (1970100) | ερίπτωση μη επιτυχίας                  |

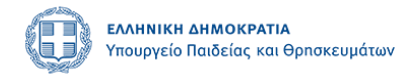

Στο πεδίο Γ, απαντάτε με ΝΑΙ ή ΟΧΙ εάν ο/η μαθητής/τρια είναι **άτομο με ειδικές εκπαιδευτικές ανάγκες ή αναπηρία**. Στην περίπτωση που επιλέξετε ΝΑΙ μεταφορτώνετε **το αντίστοιχο δικαιολογητικό** κατά περίπτωση σύμφωνα με το άρθρο 12 της υπ'αρ. <u>22010/Δ6/24.2.2023 «Ρύθμιση θεμάτων σχετικά με την</u> εισαγωγή μαθητών σε Πρότυπα Σχολεία, Πειραματικά Σχολεία και Εκκλησιαστικά <u>Σχολεία» (Β΄1062)</u>

| Λοιπά στοιχεία (Πρότυπα / Ε                                                         | :κκλησιαστικά)                                                                                                    |                                                                                                    |
|-------------------------------------------------------------------------------------|----------------------------------------------------------------------------------------------------|----------------------------------------------------------------------------------------------------|
| Α. Προτίμηση τύπου Σχολείο                                                          | טו                                                                                                    |                                                                                                    |
| Πρότυπο                                                                             |                                                                                                    | <b>v</b>                                                                                                    |
| Δηλώνετε με σειρά προτεραιότητα<br>Εκκλησιαστικό και <u>το<b>υλάχιστον</b> ένα</u>  | ς τον τύπο σχολείο στον οποίο επιθυμείτε να φοιτήσει ο/η μαθητής/τρια. Συμπληρώνετο<br><u>L(1)</u> Πρότυπο σχολείο.                                                                                                    | αι στην περίπτωση που έχετε επιλέξει <u>ένα (1</u> )                                                                                                    |
| 3. Σχολική μονάδα στους πίν                                                         | ακες επιλαχόντων της οποίας ο/η μαθητής/τρια επιθυμεί να συμπεριλι                                                                                                    | ηφθεί σε περίπτωση μη επιτυχίας                                                                                                    |
|                                                                                     |                                                                                                    |                                                                                                    |
| Από τις περιπτώσεις Ε και ΣΤ δηλώ                                                   | νεται η σχολική μονάδα στον πίνακα επιλαχόντων της οποίας θα συμπεριληφθεί ο/η μαθ                                                                                                    | ν<br>Эητής/τρια σε περίπτωση μη επιτυχίας του.                                                                                                    |
| Από τις περιπτώσεις Ε και ΣΤ δηλώ<br>Γ. Ο/Η μαθητής/τρια είναι άτ<br>(Α΄199)        | νεται η σχολική μονάδα στον πίνακα επιλαχόντων της οποίας θα συμπεριληφθεί ο/η μαθ<br>τομο με αναπηρία ή ειδικές εκπαιδευτικές ανάγκες σύμφωνα με τα ορι<br>Choose file                                                                        | ν<br>3ητής/τρια σε περίπτωση μη επιτυχίας του.<br>ζόμενα στο άρθρο 3 του ν. 3699/2008<br>Browse clear                                                        |
| Από τις περιπτώσεις Ε και ΣΤ δηλώ<br>Γ. Ο/Η μαθητής/τρια είναι άτ<br>(Α΄199)        | ννεται η σχολική μονάδα στον πίνακα επιλαχόντων της οποίας θα συμπεριληφθεί ο/η μαθ<br>τομο με αναπηρία ή ειδικές εκπαιδευτικές ανάγκες σύμφωνα με τα ορι<br>Choose file<br>είτε στην Y.A. είτε στις συχνές ερωτήσεις. Συμπληρώνεται σε περίπτ | α<br>θητής/τρια σε περίπτωση μη επιτυχίας του.<br>ζόμενα στο άρθρο 3 του ν. 3699/2008<br>Βrowse clear<br>τωση που έχετε επιλέξει τουλάχιστον μία (1) σχολική |
| Από τις περιπτώσεις Ε και ΣΤ δηλώ<br>Γ. Ο/Η μαθητής/τρια είναι άτ<br>(Α΄199)<br>ΟΧΙ | υνεται η σχολική μονάδα στον πίνακα επιλαχόντων της οποίας θα συμπεριληφθεί ο/η μαθ<br>τομο με αναπηρία ή ειδικές εκπαιδευτικές ανάγκες σύμφωνα με τα ορι<br>Choose file<br>είτε στην Y.A. είτε στις συχνές ερωτήσεις. Συμπληρώνεται σε περίπτ | ν<br>3ητής/τρια σε περίπτωση μη επιτυχίας του.<br>ζόμενα στο άρθρο 3 του ν. 3699/2008<br>Browse clear<br>τωση που έχετε επιλέξει τουλάχιστον μία (1) σχολική |

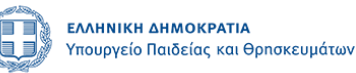

# Γ΄ ΜΕΡΟΣ- ΥΠΕΥΘΥΝΗ ΔΗΛΩΣΗ

#### Υπεύθυνη Δήλωση

- α) Με ατομική μου ευθύνη και γνωρίζοντας τις κυρώσεις που προβλέπονται από τις διατάξεις της παρ. 6 του άρθρου 22 του ν. 1599/1986
   (Α΄ 75) δηλώνω υπεύθυνα ότι:
  - Τα υποβαλλόμενα στοιχεία είναι αληθή.
  - Στην περίπτωση επιτυχίας του μαθητή, αποδέχομαι την εγγραφή του στο σχολείο επιτυχίας σύμφωνα με τη δηλωθείσα σειρά προτίμησης ή σε αντίθετη περίπτωση την εγγραφή του στους πίνακες επιλαχόντων στη σχολική μονάδα προτίμησής του.
  - Έχω ελέγξει την αίτηση και τα δηλωθέντα στοιχεία έχουν καταχωρισθεί ορθά.
  - Συναινώ να λάβω με γραπτό μήνυμα SMS στο κινητό τηλέφωνο που έχω δηλώσει, σχετικές πληροφορίες που αφορούν στην εισαγωγή του μαθητή, για τον οποίο έχω υποβάλλει τη σχετική αίτηση.
  - β) Στην περίπτωση κατά την οποία η επιμέλεια του τέκνου ανήκει στον έναν μόνο γονέα ή σε τρίτον:
  - Με ατομική μου ευθύνη και γνωρίζοντας τις κυρώσεις που προβλέπονται από τις διατάξεις της παρ. 6 του άρθρου 22 του ν. 1599/1986
     (Α΄ 75) δηλώνω υπεύθυνα ότι έχω την αποκλειστική επιμέλεια, σύμφωνα με τα οριζόμενα στον αστικό κώδικα, του/της μαθητή/τριας για τον οποί/α υποβάλλω τη δήλωση και ότι η παραβίαση της υποχρέωσης αυτής επισύρει τις προβλεπόμενες σύμφωνα με τον αστικό κώδικα κυρώσεις.
  - γ) Στην περίπτωση που η αίτηση υποβάλλεται από γονέα ή κηδεμόνα:
  - Με ατομική μου ευθύνη και γνωρίζοντας τις κυρώσεις που προβλέπονται από τις διατάξεις της παρ. 6 του άρθρου 22 του ν. 1599/1986
     (Α΄ 75) δηλώνω υπεύθυνα ότι έχω τη σύμφωνη γνώμη και του ετέρου γονέα ή κηδεμόνα, η οποία βεβαιώνεται με υπεύθυνη δήλωση του την οποία έχω αναρτήσει.
  - δ) στην περίπτωση τρίτου εξουσιοδοτημένου προσώπου:
  - Με ατομική μου ευθύνη και γνωρίζοντας τις κυρώσεις που προβλέπονται από τις διατάξεις της παρ. 6 του άρθρου 22 του ν. 1599/1986
     (Α΄ 75) δηλώνω υπεύθυνα ότι υπάρχει η προβλεπόμενη από τα οριζόμενα στον αστικό κώδικα εξουσιοδότηση, την οποία έχω αναρτήσει.

Ο αιτών γονέας/κηδεμόνας/εξουσιοδοτημένο νόμιμα άτομο οφείλει να τσεκάρει το εικονιζόμενο πλαίσιο για δηλώσει υπεύθυνα μέσω της πλατφόρμας ότι:

A) Με ατομική μου ευθύνη και γνωρίζοντας τις κυρώσεις που προβλέπονται από τις διατάξεις της παρ. 6 του άρθρου 22 του ν. 1599/1986 (Α΄ 75) δηλώνω υπεύθυνα ότι:

Τα υποβαλλόμενα στοιχεία είναι αληθή.

Στην περίπτωση επιτυχίας του μαθητή, αποδέχομαι την εγγραφή του στο σχολείο επιτυχίας σύμφωνα με τη δηλωθείσα σειρά προτίμησης ή σε αντίθετη περίπτωση την εγγραφή του στους πίνακες επιλαχόντων στη σχολική μονάδα προτίμησής του.

Έχω ελέγξει την αίτηση και τα δηλωθέντα στοιχεία έχουν καταχωρισθεί ορθά.

Συναινώ να λάβω με γραπτό μήνυμα SMS στο κινητό τηλέφωνο που έχω δηλώσει, σχετικές πληροφορίες που αφορούν στην εισαγωγή του μαθητή, για τον οποίο έχω υποβάλλει τη σχετική αίτηση.

**B)** Στην περίπτωση κατά την οποία η επιμέλεια του τέκνου ανήκει στον έναν μόνο γονέα ή σε τρίτον:

Με ατομική μου ευθύνη και γνωρίζοντας τις κυρώσεις που προβλέπονται από τις διατάξεις της παρ. 6 του άρθρου 22 του ν. 1599/1986 (Α΄ 75) δηλώνω υπεύθυνα ότι έχω την αποκλειστική επιμέλεια, σύμφωνα με τα οριζόμενα στον αστικό κώδικα, του/της μαθητή/τριας για τον οποί/α υποβάλλω τη δήλωση και ότι η παραβίαση της υποχρέωσης αυτής επισύρει τις προβλεπόμενες σύμφωνα με τον αστικό κώδικα κυρώσεις.

**Γ**) Στην περίπτωση που η αίτηση υποβάλλεται από γονέα ή κηδεμόνα:

Με ατομική μου ευθύνη και γνωρίζοντας τις κυρώσεις που προβλέπονται από τις διατάξεις της παρ. 6 του άρθρου 22 του ν. 1599/1986 (Α΄ 75) δηλώνω υπεύθυνα ότι έχω τη σύμφωνη γνώμη και του ετέρου γονέα ή κηδεμόνα, η οποία βεβαιώνεται με υπεύθυνη δήλωση του **την οποία έχω αναρτήσει.** 

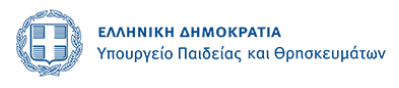

Δ) στην περίπτωση τρίτου εξουσιοδοτημένου προσώπου:

Με ατομική μου ευθύνη και γνωρίζοντας τις κυρώσεις που προβλέπονται από τις διατάξεις της παρ. 6 του άρθρου 22 του ν. 1599/1986 (Α΄ 75) δηλώνω υπεύθυνα ότι υπάρχει η προβλεπόμενη από τα οριζόμενα στον αστικό κώδικα εξουσιοδότηση, **την οποία έχω αναρτήσει.** 

Στο παρακάτω πλαίσιο αναρτά κατά περίπτωση, το σχετικό δικαιολογητικό:

| Δικαιολογητικά Υπεύθυνης Δήλωσης |              |
|----------------------------------|--------------|
| Επιλογή δικαιολογητικού          |              |
|                                  | ~            |
| Choose file                      | Browse clear |
|                                  |              |
|                                  | V7000) é     |

**Περίπτωση B** (η επιμέλεια του τέκνου ανήκει στον έναν μόνο γονέα ή σε τρίτον)-ΔΕΝ αναρτά δικαιολογητικό

**Περίπτωση Γ** (γονέας): Αναρτά Υπεύθυνη Δήλωση του ετέρου γονέα ότι συναινεί με την υποβολή αίτησης.

**Περίπτωση Δ** (τρίτου εξουσιοδοτημένου προσώπου): Αναρτά την προβλεπόμενη από τα οριζόμενα στον αστικό κώδικα εξουσιοδότηση.

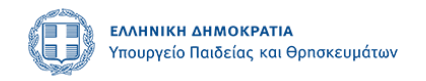

# Δ΄ ΜΕΡΟΣ - Υποβολή αίτησης

Μετά τον προσεκτικό έλεγχο των στοιχείων επιλέγετε την Υποβολή.

| <ul> <li>Στην περτ<br/>προτίμηση</li> <li>Έχω ελέγξ</li> <li>Συναινώ να<br/>του μαθητα</li> </ul>                                                                 | πτώση επιτοξιας του μωσητη επισοχορία την εγγραφή του στου στρατώσε επιτοχώς σορφωσια με τ<br>ς ή ο εαντίθετη περίπτωση την εγγραφή του στους πίνακας επιλαχόντων στη σχολική μονάδα προτίμησή<br>ει την αίτηση και τα δηλωθέντα στοιχεία έχουν καταχωρισθεί ορθά.<br>ι λάβω με γραπτό μήνυμα SMS στο κινητό τηλέφωνο που έχω δηλώσει, σχετικές πληροφορίες που αφο<br>ή, για τον οποίο έχω υποβάλλει τη σχετική αίτηση. | η σηλωσεισα σειρα<br>ς του.<br>ρούν στην εισαγωγή                                |
|----------------------------------------------------------------------------------------------------|----------------------------------------------------------------------------------------------------|----------------------------------------------------------------------------------|
| β) Στην περίτ<br>• Με ατομικ<br>(Α΄ 75) δηλ<br>για τον οπ<br>κώδικα κι                                                                                            | πτωση κατά την οποία η επιμέλεια του τέκνου ανήκει στον έναν μόνο γονέα ή σε τρίτον:<br>ή μου ευθύνη και γνωρίζοντας τις κυρώσεις που προβλέπονται από τις διατάξεις της παρ. 6 του άρθρου<br>ιώνω υπεύθυνα ότι έχω την αποκλειστική επιμέλεια, σύμφωνα με τα οριζόμενα στον αστικό κώδικα, τ<br>Προσοχή!                                                                                                    | 22 του ν. 1599/1986<br>ου/της μαθητή/τριας<br>υνα με τον αστικό                  |
| <ul> <li>γ) Στην περί</li> <li>Με ατομικ</li> <li>(Α΄ 75) δη,<br/>την οποία</li> <li>δ) στην περί</li> <li>Με ατομικ</li> <li>(Α΄ 75) δι<br/>αναρτήσει</li> </ul> | Πρόκειται να οριστικοποιήσετε την αίτησή σας. Μετά την οριστικοποίηση μπορείτε<br>να την τροποποιήσετε όσες φορές επιθυμείτε μέχρι την ημερομηνία λήξης των<br>υποβολών. Σε κάθε οριστικοποίηση δηλώνετε υπεύθυνα ότι έχετε ελέγξει την<br>αίτηση και ότι όλα τα στοιχεία είναι ορθά. Μετά το πέρας της ημερομηνίας λήξης<br>των υποβολών δεν επιτρέπεται καμία αλλαγή. Συνέχεια;                                        | ! του ν. 1599/1986<br>ύθυνη δήλωση του<br>! του ν. 1599/1986<br>], την οποία έχω |
| Δικαιολογητικά Υτ                                                                                                    | Πίσω Οριστική Υποβολή                                                                                                    |                                                                                  |
| Επιλογή δικαιολα                                                                                                    | γητικού                                                                                                    |                                                                                  |
| Υπεύθυνη δήλω                                                                                                    | υση του ετέρου γονέα ή κηδεμόνα                                                                                                    | ~                                                                                |
| FEK-2023-Tefxc                                                                                                    | s B-01318-downloaded -09_03_2023.pdf                                                                                                    | Browse clear                                                                     |
|                                                                                                    | Προσωρινή Αποθήκευση                                                                                                    | Υποβολή                                                                          |

Μετά την οριστική υποβολή της αίτησης και πριν τη λήξη της προθεσμίας υποβολής ο αιτών δύναται να εισέρχεται στη φόρμα υποβολής, με τους κωδικούς taxisnet και να τροποποιεί τα στοιχεία της αίτησής του, καθώς και να αποθηκεύει και να εκτυπώνει την πλέον πρόσφατη βεβαίωση υποβολής της αίτησης. Σε κάθε οριστικοποίηση δηλώνετε υπεύθυνα ότι έχετε ελέγξει την αίτηση και ότι όλα τα στοιχεία είναι ορθά. Μετά τη λήξη της προθεσμίας υποβολής των αιτήσεων, ο αιτών δεν δύναται πλέον να μεταβάλει τα δηλωθέντα στοιχεία. της αίτησης, αλλά δύναται να εκτυπώνει τη βεβαίωση υποβολής της.

Μετά τη λήξη της προθεσμίας υποβολής των αιτήσεων **αποδίδονται αυτόματα από** το σύστημα μοναδικός κωδικός της αίτησης, καθώς και ο εξαψήφιος κωδικός του μαθητή.

ΠΡΟΣΟΧΗ: Μετά τη λήξη της προθεσμίας υποβολής των αιτήσεων καμία αλλαγή δεν πραγματοποιείται από τους διαχειριστές της πλατφόρμας σχετικά με τα στοιχεία της αίτησης ή τις δηλωθείσες προτιμήσεις.

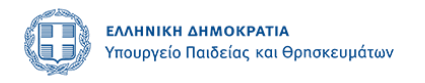

# Ε΄ ΜΕΡΟΣ Τροποποίηση – Εκτύπωση – Διαγραφή αίτησης

Μπορείτε να τροποποιήσετε την υποβληθείσα αίτηση σας, ΑΠΟΚΛΕΙΣΤΙΚΑ εντός της προθεσμίας υποβολής αιτήσεων.

Κατά την είσοδό σας στο σύστημα υποβολής αιτήσεων μπορείτε να δείτε τις αιτήσεις που έχετε συμπληρώσει, οριστικοποιημένες ή προσωρινά αποθηκευμένες.

|                                      |                                                                           | Prospycio Rodeloc N                               | *ΑΤΙΑ<br>οι Θρησκευμάτων                                        | Δ.Ε.Π.Π<br>Ε.Σ.Ε.Ε                                      | .Σ. (Εγγραφή<br>(Εγγραφή μαθ | μαθητών σε<br>ητών σε Εκ  | : Π.Σ. και Ι<br>κλησιαστι | ΠΕΙ.Σ.)<br>κά Σχολεία | a)    | 🕞 logout |
|--------------------------------------|---------------------------------------------------------------------------|---------------------------------------------------|-----------------------------------------------------------------|---------------------------------------------------------|------------------------------|---------------------------|---------------------------|-----------------------|-------|----------|
|                                      |                                                                           |                                                   | Η ενέργεια π                                                    | τραγματοποιήθηκε                                        | με επιτυχία.                 |                           |                           |                       |       |          |
|                                      |                                                                           |                                                   |                                                                 | ΝΕΑ ΑΙΤΗΣΗ                                              |                              |                           |                           |                       |       |          |
| ιμώ να υπι<br>ιότυπα/Πε<br>κλησιαστι | οβάλλω αίτηση γι<br>ειραματικά Σχολεί<br>ικά Σχολεία<br>επιθυμητό κουτί/τ | α τους εξής τύπους σ<br>α<br>α επιθυμοτά κουτιά γ | χολικών μονάδων:<br>19 γο συμπεριληφθί                          | ούν στη νέα αίτηση                                      | τα πεδία του αντίστα         | αγου τύπου/των            | ιντίστοι γων τύ           | των σγολικής          |       |          |
| δας. Μπορ<br>ων δύο δια<br>δα Αίτησ  | οείτε να τσεκάρε έ<br>αθέσιμων επιλογώ<br>ση                              | ναν (1) ή και τους δύ<br>ν.                       | ο (2) τύπους σχολεί                                             | ων εφόσον επιθυμε                                       | ιίτε ο/η μαθητής/τρυ         | α να συμμετέχει ο         | τη διαδικασία ε           | ισαγωγής ενός,        | ń     |          |
|                                      |                                                                           |                                                   |                                                                 | ΟΙ ΑΙΤΗΣΕΙΣ ΜΟΥ                                         |                              |                           |                           |                       |       |          |
| /. 6<br>ης 1. к                      | ώψηφιος<br>αωδικός 💷 Επώ                                                  | ονομο 💷 Όνομα 🗊                                   | Πειραματικό<br>Σχολείο                                          | Πρότυπα Εκ<br>Σχολεία 🗌 Σχ                              | κκλησιαστικό<br>χολείο 🕕 Κ   | Τι<br>ατάσταση 🕕 τρ       | λευταία<br>οποποίηση ↑↓   | Επεξεργασία           | Ек    |          |
| πογλοΣ                               | ΣΤΑΥΡΟΣ                                                                   | ΠΕΙΡΑΜΑΤΙΚΟ<br>ΓΕ.Λ. ΡΕΘΥΜΝΟΥ<br>ΠΑΝΕΠΙΣΤΗΜΙΟΥ    | ΖΑΝΝΕΙΟ<br>ΠΡΟΤΥΠΟ<br>ΓΕΝΙΚΟ ΛΥΚΕΙΟ<br>ΠΕΙΡΑΙΑ                  | ΓΕΝΙΚΟ<br>ΕΚΚΛΗΣΙΑΣΤΙΚΟ<br>ΛΥΚΕΙΟ - ΑΓΙΟΣ<br>ΓΕΩΡΓΙΟΣ Ο | Οριστικοποιημέν              | νη 09/03/2023<br>16:14:44 | -                         | Ð                     | ><br> |          |
|                                      |                                                                           | (4151040)                                         | (0551905)/2ο<br>ΠΡΟΤΥΠΟ ΓΕ.Λ.<br>ΘΕΣΣΑΛΟΝΙΚΗΣ<br>(1951005)      | ΝΕΑΠΟΛΙΤΗΣ<br>(1970100)                                 |                              |                           |                           |                       |       |          |
| ׾                                    | ξλβωπ΄κμ\΄λπ                                                              | (4151040)                                         | (0551905)/20<br>ΠΡΟΤΥΠΟ ΓΕ.Λ.<br>ΘΕΣΣΑΛΟΝΙΚΗΣ<br>(1951005)<br>/ | ΝΕΑΠΟΛΙΤΗΣ<br>(1970100)                                 | Προσωρινά<br>Αποθηκευμένη    | 09/03/2023<br>15:28:22    | 2                         | ₽                     | ]     |          |

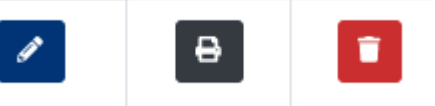

Για κάθε αίτηση έχετε τις ακόλουθες επιλογές:

|          |                   |               | ΟΙ ΑΙΤΗΣΕΙΣ ΜΟΥ                             |                                               |                                                                                                    |                         |                                                                             |                 |               |                        |                   |                |                        |             |      |         |    |
|----------|-------------------|---------------|---------------------------------------------|-----------------------------------------------|----------------------------------------------------------------------------------------------------|-------------------------|-----------------------------------------------------------------------------|-----------------|---------------|------------------------|-------------------|----------------|------------------------|-------------|------|---------|----|
| Av<br>Ai | ναγν.<br>πησης ↑↓ | 6ψηφ<br>κωδιι | ιος<br>κός ↑↓                               | Επώνυμο 🕄                                     | Όνομα ᡝ                                                                                               | Πειρ<br>Σχολ            | αματικό<br>\είο î↓                                                          | Πρότ<br>Σχολ    | υπα<br>εία ↑↓ | Εκκλησιαστι<br>Σχολείο | . <b>κό</b><br>↑↓ | Κατάσταση      | Τελευταία<br>τροποποίι | י<br>זסז 1↓ | Επεξ | εργασία | Ек |
| <        |                   |               |                                             |                                               |                                                                                                    |                         |                                                                             |                 |               |                        |                   |                |                        |             |      |         | >  |
| ΣC       | ΣΤΑΥΡΟΣ           | Σ             | ΠΕΙΡΑ<br>ΓΕ.Λ. Ι<br>ΠΑΝΕ<br>ΚΡΗΤΙ<br>(4151) | ΜΑΤΙΚΟ<br>ΡΕΘΥΜΝΟΥ<br>ΠΙΣΤΗΜΙΟΥ<br>ΗΣ<br>040) | ΖΑΝΝΕΙΟ<br>ΠΡΟΤΥΠΟ<br>ΓΕΝΙΚΟ ΛΥΚΕ<br>ΠΕΙΡΑΙΑ<br>(0551905)/20<br>ΠΡΟΤΥΠΟ ΓΕ<br>ΘΕΣΣΑΛΟΝΙΚ<br>(1951005) | EIO<br>D<br>E.Λ.<br>KHΣ | ΓΕΝΙΚΟ<br>ΕΚΚΛΗΣΙΑΣ<br>ΛΥΚΕΙΟ - ΑΓΓ<br>ΓΕΩΡΓΙΟΣ Ο<br>ΝΕΑΠΟΛΙΤΗ<br>(1970100) | ΓΙΚΟ<br>ΟΣ<br>Σ | Οριστ         | ικοποιημένη            | 09/0<br>16:1      | 3/2023<br>4:44 | 1                      | ť           | €    | Î       |    |

Επιλέγοντας το μολυβάκι δεξιά, ανοίγει η αίτηση σας για να την τροποποιήσετε.

Μπορείτε να εκτυπώσετε την αίτησή σας πατώντας το εικονίδιο του εκτυπωτή.

Μπορείτε να διαγράψετε την αίτησή σας πατώντας τον κάδο.

| 0                          | <b>εΛΛΗΝΙΚΗ ΔΗΜΟΚΡΑΤΙΑ</b><br>Υπουργείο Παιδείας και Θρπσκευμάτων                                       |             |
|----------------------------|----------------------------------------------------------------------------------------------------|-------------|
|                            | ΟΙ ΑΙΤΗΣΕΙΣ ΜΟΥ                                                                                         |             |
| υηφιος<br>υδικός ↑↓        | Προσοχή!                                                                                                | ία<br>οίηση |
| ΠΕΙΡΑΙ<br>ΓΕ.Λ. F<br>ΠΑΝΕΓ | Πρόκειται να διαγράψετε την αίτησή σας. Μετά την διαγραφή δεν μπορείτε να<br>την επαναφέρετε. Συνέχεια; | 1           |
| KPHTH<br>(41510            | Πίσω Διαγραφή                                                                                           |             |
|                            | (1951005)                                                                                               |             |

Όταν επιλέξετε ΕΚΤΥΠΩΣΗ της αίτησης, γίνεται λήψη αρχείου .pdf που δείχνει σαν κι αυτό:

| Επώνυμο:                                                            | Ονομα: ΕΥΑΙ                                                  |
|---------------------------------------------------------------------|--------------------------------------------------------------|
| Πατρώνυ                                                             | Μητρώνυμο                                                    |
| A.Ø.M.:                                                             | Ιδιότητα: <b>Γονέας μαθητή/τριας</b>                         |
| 8. Ιτοιχτία Μαθητή/τριας                                            |                                                              |
| Επώνυμο:                                                            | Ονομα: ΣΤΑΥΡΟΣ                                               |
| Πατρώνυμ                                                            | Μητρώνυμο: ΕΥΑΓΓΕΛΙΑ                                         |
| Φύλο: Αγόρι                                                         | Hμ. Γέννησης: 20/12/2008                                     |
| Αριθμός Μητρώο                                                      | 1                                                            |
| Τάξη που φοιτά (σχολικό έτος 2021-2022                              | : Γ' Γυμνασίου                                               |
| Γ. Στοιχεία Επικοινωνίας<br>Οδός & αριθμόι                          |                                                              |
| Πόλη: ΑΘΗΝΑ                                                         | T.K.                                                         |
| E-mail:                                                             |                                                              |
| Σταθερό τηλεφωνό: 21                                                | Κινητό τηλέφωνο:                                             |
| Δ. Πειραματικά Σχολεία (Νηπιαγωγεία                                 | - Δημοτικά - Γυμνάσια - Λύκεια)                              |
| Πειραματικό σχολείο προτίμησης: ΠΕΙΡΑΙ                              | ΜΑΤΙΚΟ ΓΕ.Α. ΡΕΘΥΜΝΟΥ ΠΑΝΕΠΙΣΤΗΜΙΟΥ ΚΡΗΤΗΣ (4151040)         |
| Υπαρξη ταυτόχρονης αίτησης για δίδυμο<br>γεννηθεί το ίδιο έτος: ΝΑΙ | ή τρίδυμο αδελφό/αδελφή ή υιοθετημένο/η αδελφό/ή που έχο     |
| Υπαρξη γονέα/κηδεμόνα που υπηρετεί μι<br>σχολείο: ΟΧΙ               | ε θητεία στο επιλεγμένο σχολείο ή τυχόν διασυνδεδεμένο με αυ |
|                                                                     |                                                              |

## ΣΤ΄ ΜΕΡΟΣ- Ανακοίνωση αποτελεσμάτων

Μετά το πέρας της διαδικασίας μπορείτε να εισέρχεστε στο σύστημα υποβολής αιτήσεων και να ενημερώνεστε για το αποτέλεσμα που αφορά στην αίτησή σας κάνοντας χρήση του κωδικού της αίτησης.

# Ζ΄ ΜΕΡΟΣ - Υποστήριξη

Σε περίπτωση που αντιμετωπίζετε κάποιο πρόβλημα στην υποβολή της αίτησης, που δεν αναφέρεται στις παρούσες οδηγίες, μπορείτε:

- Να ανατρέξετε στις ΣΥΧΝΕΣ ΕΡΩΤΗΣΕΙΣ που είναι αναρτημένες στην πλατφόρμα
- Να στείλετε μήνυμα ηλ. ταχυδρομείου στο <u>aitiseispps@minedu.gov.gr</u>
- Να ενημερώνεστε από την ιστοσελίδα της Διοικούσας Επιτροπής Πρότυπων και Πειραματικών Σχολείων για όλα τα νέα <u>https://depps.minedu.gov.gr</u>